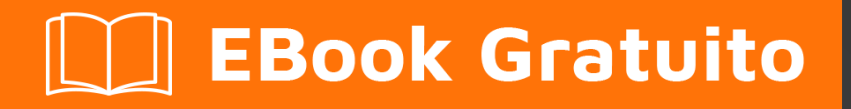

# APPRENDIMENTO sbt

Free unaffiliated eBook created from **Stack Overflow contributors.** 

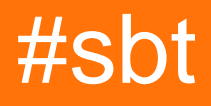

### Sommario

| Di1                                                 |
|-----------------------------------------------------|
| Capitolo 1: Iniziare con sbt                        |
| Osservazioni2                                       |
| Versioni2                                           |
| Examples2                                           |
| Installa SBT su Linux                               |
| Distribuzioni Linux basate su RPM                   |
| Installa SBT su Windows                             |
| Installare                                          |
| Verifica l'installazione                            |
| Installa su Mac OSX                                 |
| MacPorts                                            |
| homebrew 4                                          |
| fonti                                               |
| Verifica                                            |
| Importa progetto SBT in Eclipse                     |
| Capitolo 2: Compiti                                 |
| Examples                                            |
| Crea una semplice attività                          |
| Capitolo 3: dipendenze                              |
| Examples                                            |
| Aggiungi una dipendenza della libreria gestita7     |
| Aggiungi un repository                              |
| Pin Library per Project Version di Scala8           |
| Pin Library alla versione specifica di Scala8       |
| Capitolo 4: Iniziare con lo sviluppo quotidiano9    |
| Examples9                                           |
| Esempio di sviluppo continuo giornaliero con Scala9 |
| Capitolo 5: Panoramica della costruzione            |

| Osservazioni                                                 |
|--------------------------------------------------------------|
| Examples10                                                   |
| Struttura della directory10                                  |
| Cheat Sheet                                                  |
| Compilare un progetto                                        |
| Prova un progetto                                            |
| Inserisci SBPL REPL: 11                                      |
| Inserisci Console Scala con progetto incorporato disponibile |
| Genera Scaladoc11                                            |
| Capitolo 6: progetti                                         |
| Examples12                                                   |
| Più progetti nella stessa build (sottoprogetti)12            |
| Configura macro in un progetto12                             |
| Impostazioni di visualizzazione13                            |
| Titoli di coda                                               |

# Di

You can share this PDF with anyone you feel could benefit from it, downloaded the latest version from: sbt

It is an unofficial and free sbt ebook created for educational purposes. All the content is extracted from Stack Overflow Documentation, which is written by many hardworking individuals at Stack Overflow. It is neither affiliated with Stack Overflow nor official sbt.

The content is released under Creative Commons BY-SA, and the list of contributors to each chapter are provided in the credits section at the end of this book. Images may be copyright of their respective owners unless otherwise specified. All trademarks and registered trademarks are the property of their respective company owners.

Use the content presented in this book at your own risk; it is not guaranteed to be correct nor accurate, please send your feedback and corrections to info@zzzprojects.com

# Capitolo 1: Iniziare con sbt

### Osservazioni

Il Simple Build Tool (in breve SBT) può essere usato per costruire il codice del progetto Scala (o Java). Ciò include la gestione del codice, delle dipendenze e delle risorse che devono essere costruite, testate e / o compilate su un .jar o altro artefatto. È possibile creare attività personalizzate per gestire tutti questi processi.

Una nota sul nome; A volte SBT viene chiamato 'Scala Build Tool'. Anche se questo non era l'intento originale, è diventato anche comunemente usato. SBT può essere utilizzato per costruire qualsiasi progetto sulla JVM.

.sbt file .sbt o 'SBT build definitions' sono file interpretati appositamente, scritti in Scala, che vengono utilizzati da SBT per definire una build. .scala definizioni di build .scala possono anche essere scritte e importate in un file .sbt .

Le versioni precedenti alla 13.6 richiedevano che ogni file .sbt abbia ciascuna istruzione separata da una riga vuota. Senza la riga vuota, il file .sbt si interromperà.

Un pacchetto universale esiste nei formati ZIP e TGZ.

### Versioni

| Versione | Stato   | Data di rilascio |
|----------|---------|------------------|
| 0.13.12  | Stabile | 2016/07/17       |

### Examples

Installa SBT su Linux

Le istruzioni complete possono essere trovate qui .

- 1. Installa il JDK .
- 2. Imposta la variabile di ambiente Java.

```
export JAVA_HOME=/usr/local/java/jdk1.8.0_102
echo $JAVA_HOME
/usr/local/java/jdk1.8.0_102
export PATH=$PATH:$JAVA_HOME/bin/
echo $PATH
...:/usr/local/java/jdk1.8.0_102/bin/
```

#### 3. Installa Scala.

```
sudo wget http://www.scala-lang.org/files/archive/scala-2.11.8.deb
sudo dpkg -i scala-2.11.8.deb
sudo apt-get update
sudo apt-get install scala
```

4. Installa SBT.

```
wget https://bintray.com/artifact/download/sbt/debian/sbt-0.13.9.deb
sudo dpkg -i sbt-0.13.9.deb
sudo apt-get update
sudo apt-get install sbt
```

### **Distribuzioni Linux basate su RPM**

• Scarica le definizioni del repository SBT e aggiungilo a YUM:

curl https://bintray.com/sbt/rpm/rpm | sudo tee /etc/yum.repos.d/bintray-sbt-rpm.repo

• Installa SBT in base alle definizioni precedentemente aggiunte a YUM:

sudo yum install sbt

Installa SBT su Windows

# Installare

Gli installatori MSI possono essere trovati qui . Questa è l'ultima versione stabile . Scarica ed esegui per installare.

# Verifica l'installazione

- Usa WindowsKey + R, digita cmd.
- In alternativa, accedere a .sbt (ad esempio, in C:\Users\Hopper) e digitare cmd nella barra degli indirizzi.
- Digitare sbt about per ottenere informazioni sulla versione, verificando che sia installata. Dovresti vedere qualcosa di simile a questo:

```
Java HotSpot(TM) 64-But Server VM warning: ignoring option MaxPermSize=256m; support was
removed in 8.0
[info] Set current project to root--sbt (in build file:/C:/Users/Hopper/.sbt/)
[info] This is sbt 0.13.8
...
```

Installa su Mac OSX

Le istruzioni ufficiali complete possono essere trovate qui .

### MacPorts

Installa MacPorts . Quindi, nel terminale esegui:

port install sbt

### homebrew

Installa Homebrew . Quindi, nel terminale esegui:

brew install sbt

## fonti

Scarica l'installazione di sbt Tutte le piattaforme (tgz) da SBT.

```
sudo su
cd /opt
mkdir sbt
cd sbt
curl https://dl.bintray.com/sbt/native-packages/sbt/0.13.13/sbt-0.13.13.tgz -o sbt-0.13.13.tgz
```

#### Quindi, esegui dopo

tar zxf sbt-0.13.13.tgz
ln -s sbt-0.13.13 latest

All'interno di \$ HOME assicurati di aggiornare ~ / .profile - aggiungendo le seguenti righe

```
export SBT_HOME=/opt/sbt/latest
export PATH=$PATH:$SBT_HOME/bin
```

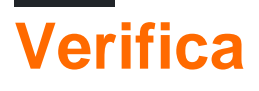

Nel terminale esegui:

which sbt

Dovresti aspettarti un risultato simile a:

/opt/local/bin/sbt

Se non si ottiene output, sbt non è installato.

Importa progetto SBT in Eclipse

Ciò presuppone che sia installato sia Eclipse che SBT .

- Installa il plugin SBT per Eclipse dal marketplace di Eclipse.
- Nella directory della riga di comando passare alla directory principale del progetto.

\$ cd ~/home/sample/project

• Esegui sbt, che caricherà il progetto.

\$ sbt

• Compilare il progetto per garantire che le dipendenze siano ottenibili.

> compile

• Esegui l'operazione di eclipse :

> eclipse

• Entra in Eclipse e seleziona l'opzione di menu:

File > New > Project From Existing Sources

 Nella procedura guidata, accedere alla directory del progetto e selezionarla. Eclipse gestirà il resto.

Leggi Iniziare con sbt online: https://riptutorial.com/it/sbt/topic/2351/iniziare-con-sbt

# Capitolo 2: Compiti

### Examples

Crea una semplice attività

Tutto ciò che è necessario per definire un'attività è una dichiarazione del suo tipo e una descrizione:

```
lazy val exampleTask = taskKey[Unit]("An example task that will return no value.")
```

Poiché Unit è il tipo, questa attività è composta interamente da effetti collaterali. Una volta definito, per implementare le azioni:

```
exampleTask := {
  val s: TaskStreams = streams.value
  s.log.info("The example task was executed.")
}
```

Se questi sono definiti in build.sbt , puoi caricare il progetto ed eseguirlo:

> exampleTask
[info] The example task was executed.

Leggi Compiti online: https://riptutorial.com/it/sbt/topic/7542/compiti

# Capitolo 3: dipendenze

### Examples

Aggiungi una dipendenza della libreria gestita

libraryDependency è l' settingKey che gestisce le dipendenze della libreria 'gestita', che sono le dipendenze che vengono scaricate automaticamente, facendo corrispondere le versioni fornite. Per aggiungere una singola dipendenza:

```
libraryDependencies += "com.typesafe.slick" %% "slick" % "3.2.0-M1"
```

La prima parte, "com.typesafe.slick", indica il pacchetto della libreria. La seconda parte, "slick", è la libreria in questione. La parte finale, "3.2.0-M1", è la versione. Poiché la libreria è unita da %% verrà utilizzata la versione di Scala fornita dalla scalaVersion.

Puoi aggiungere più librerie contemporaneamente usando ++= :

```
libraryDependencies ++= Seq(
   "com.typesafe.slick" %% "slick" % "3.2.0-M1" % "compile",
   "com.typesafe.slick" %% "slick-hikaricp" % "3.2.0-M1",
   "mysql" % "mysql-connector-java" % "latest.release"
)
```

Ricorda la natura funzionale di Scala, che ti consente di calcolare le dipendenze. Ricorda solo di restituire un seg :

```
libraryDependencies ++= {
  lazy val liftVersion = "3.0-RC3" //Version of a library being used
  lazy val liftEdition = liftVersion.substring(0,3) //Compute a value
  Seq(
    "net.liftweb" %% "lift-webkit" % liftVersion % "compile", // Use var in Seq
    "net.liftmodules" %% ("ng_" + liftEdition) % "0.9.2" % "compile", // Use computed var in
  Seq
   ) // Because this is the last statement, the Seq is returned and appended to
  libraryDependencies
}
```

#### Aggiungi un repository

Un repository è un luogo in cui SBT cerca libraryDependencies . Se la build si lamenta di non trovare una dipendenza, può mancare il repository corretto. All'interno di SBT, i repository sono elencati nel SettingKey resolvers :

resolvers += "Flyway" at "https://flywaydb.org/repo"

Ciò segue la sintassi di "Nome repository" in "posizione url".

#### Pin Library per Project Version di Scala

Se il tuo progetto ha questo:

```
scalaVersion := 2.11 // Replace '2.11' with the version of Scala your project is running on
```

Quindi puoi usare **\*\*** per ottenere automaticamente la versione della libreria compilata rispetto alla versione di Scala utilizzata dal progetto:

libraryDependencies += "com.typesafe.slick" %% "slick" % "3.2.0-M1"

Nota che avere le due righe precedenti equivale ad avere questa riga:

```
libraryDependencies += "com.typesafe.slick" % "slick_2.11" % "3.2.0-M1"
```

Pin Library alla versione specifica di Scala

Una libreria può essere "fissata" a una versione specifica di Scala utilizzando l'operatore « tra groupId e artifactId (le prime due stringhe in una dipendenza di libreria). In questo esempio, aggiungiamo la libreria con l' artifactId di slick a Scala versione 2.10 :

libraryDependencies += "com.typesafe.slick" % "slick\_2.10" % "3.2.0-M1"

Leggi dipendenze online: https://riptutorial.com/it/sbt/topic/6760/dipendenze

# Capitolo 4: Iniziare con lo sviluppo quotidiano

### Examples

Esempio di sviluppo continuo giornaliero con Scala

```
# install sbt with homebrew (if you didn't)
brew install sbt
# - create a new scala project
# - name your project name when asked like: hello-world
sbt new sbt/scala-seed.g8
# go to the new project directory that you named
cd hello-world
# run sbt to open the sbt shell
sbt
# run your project in continuous running mode
~ run
# to continuously see the test outputs
# open up a new terminal tab, run sbt, type:
~ test
# to continuously compile
# open up a new terminal tab, run sbt, type:
~ compile
```

~ usato per operazioni continue in SBT come visto sopra.

Leggi Iniziare con lo sviluppo quotidiano online: https://riptutorial.com/it/sbt/topic/9842/iniziare-conlo-sviluppo-quotidiano

# Capitolo 5: Panoramica della costruzione

### Osservazioni

La documentazione ufficiale è su www.scala-sbt.org .

### **Examples**

Struttura della directory

La struttura standard per un progetto costruito da SBT è:

```
projectName/
   build.sbt
   project/
     <SBT sub-build information>
    src/
     main/
       scala/
          <Scala source files>
        java/
          <Java source files>
       resources/
          <Resource files>
     test/
       scala/
          <Scala test files>
        java/
          <Java test files>
        resources/
          <Resource files>
```

Altre directory possono esistere, ma la build si occupa principalmente di queste. Nella directory di base viene inserito build.sbt, i cui contenuti sono almeno:

- name := <name of build> : questo è il nome del progetto.
- version := <version number> : questa è la versione del progetto per il codice downstream a cui fare riferimento.
- scalaversion := <version of scala> : questa è la versione di Scala a cui è stato costruito il bytecode del progetto.

La directory del project è dove vengono posizionati i file meta-build (in contrapposizione a quelli di proper-build). Questa directory può avere il proprio file build.sbt che viene eseguito esattamente nello stesso modo, creando un ambiente per la proper-build SBT di build proper-build da eseguire. Questo è ricorsivo, quindi la directory del project può avere la propria directory di project dove si verifica un meta-meta-build e così via.

Al momento della creazione, SBT creerà una directory di target in cui vengono posizionati i file di classe e altri componenti.

#### **Cheat Sheet**

Questo foglio presuppone che tu sia nella directory principale del progetto, contenente build.sbt . \$ indica un prompt dei comandi e > indica i comandi eseguiti nella console SBT.

### **Compilare un progetto**

\$ sbt compile

### Prova un progetto

\$ sbt test

## **Inserisci SBPL REPL:**

\$ sbt

# Inserisci Console Scala con progetto incorporato disponibile

\$ sbt
> console

# **Genera Scaladoc**

Questo è un esempio di esecuzione di un 'Task' SBT . Il sito SBT ha ulteriori informazioni sulla generazione di documentazione Scaladoc .

\$ sbt doc
O:
\$ sbt

> doc

Leggi Panoramica della costruzione online: https://riptutorial.com/it/sbt/topic/6761/panoramicadella-costruzione

# Capitolo 6: progetti

### Examples

Più progetti nella stessa build (sottoprogetti)

A volte una build combina più directory sorgente, ognuna delle quali è il proprio 'progetto'. Ad esempio, potresti avere una struttura di build come questa:

projectName / build.sbt project / src / main / ... test / ... core / src / main / ... test / ... webapp / src / main / ... test / ...

Nel progetto precedente, il codice in projectName/src è considerato il progetto root . Ci sono altri due moduli, o "sottoprogetti", core e webapp .

La configurazione di un sottoprogetto è simile alla configurazione del progetto root, tranne per il fatto che la sottodirectory è specificata nel progetto. Questo esempio mostra un progetto root che aggrega un progetto core e webapp.

```
lazy val root = (project in file(".")).aggregate(core,webapp).dependsOn(core, webapp)
lazy val core = (project in file("core"))
lazy val webapp = (project in file("webapp")).dependsOn(core)
```

I valori passati a file() sono le directory relative alla radice del progetto.

Il progetto webapp dipende dal progetto core, che è indicato dalla clausola dependson, che prende il valore core specificato nella riga sopra. dependson e lazy evaluation assicurano che le dipendenze siano disponibili prima che i progetti le utilizzino. In questo caso, la webapp dipende dal core, quindi il core verrà compilato prima che la build tenti di compilare webapp.

aggregate rende le attività definite in un progetto disponibili per il progetto che lo aggrega. Ad esempio, l'esecuzione della compile nel progetto root eseguirà anche la compile in core e webapp.

#### Configura macro in un progetto

Nel file build.sbt (o dove il progetto è definito se si trova in un'altra posizione), aggiungere la seguente impostazione:

scalacOptions += "-language:experimental.macros"

Ad esempio, un progetto potrebbe essere definito in questo modo:

Nell'esempio sopra, il plugin paradise è incluso per fornire il supporto completo di Scala 2.10.x

Impostazioni di visualizzazione

Quando nella console SBT, per elencare tutte le impostazioni definibili per un progetto:

settings

Oppure, per ottenere le impostazioni di un sottoprogetto (ad esempio, nome webapp):

project webapp settings

La prima riga in alto naviga nel sottoprogetto specifico.

Per mostrare il valore di un'impostazione specifica (ad esempio, organization):

show organization

Questo mostrerà il valore di quell'impostazione.

Leggi progetti online: https://riptutorial.com/it/sbt/topic/6790/progetti

# Titoli di coda

| S.<br>No | Capitoli                               | Contributors                                                                                           |
|----------|----------------------------------------|----------------------------------------------------------------------------------------------------|
| 1        | Iniziare con sbt                       | Altius, andriosr, Ani Menon, Community, Eugene Yokota, James<br>, karel, kn_pavan, mko, Nathaniel Ford |
| 2        | Compiti                                | Nathaniel Ford                                                                                         |
| 3        | dipendenze                             | Nathaniel Ford                                                                                         |
| 4        | Iniziare con lo<br>sviluppo quotidiano | Inanc Gumus                                                                                            |
| 5        | Panoramica della costruzione           | Nathaniel Ford                                                                                         |
| 6        | progetti                               | Nathaniel Ford                                                                                         |